## HOME CARE PAYROLL FLOW CHART

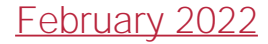

## **Payroll**

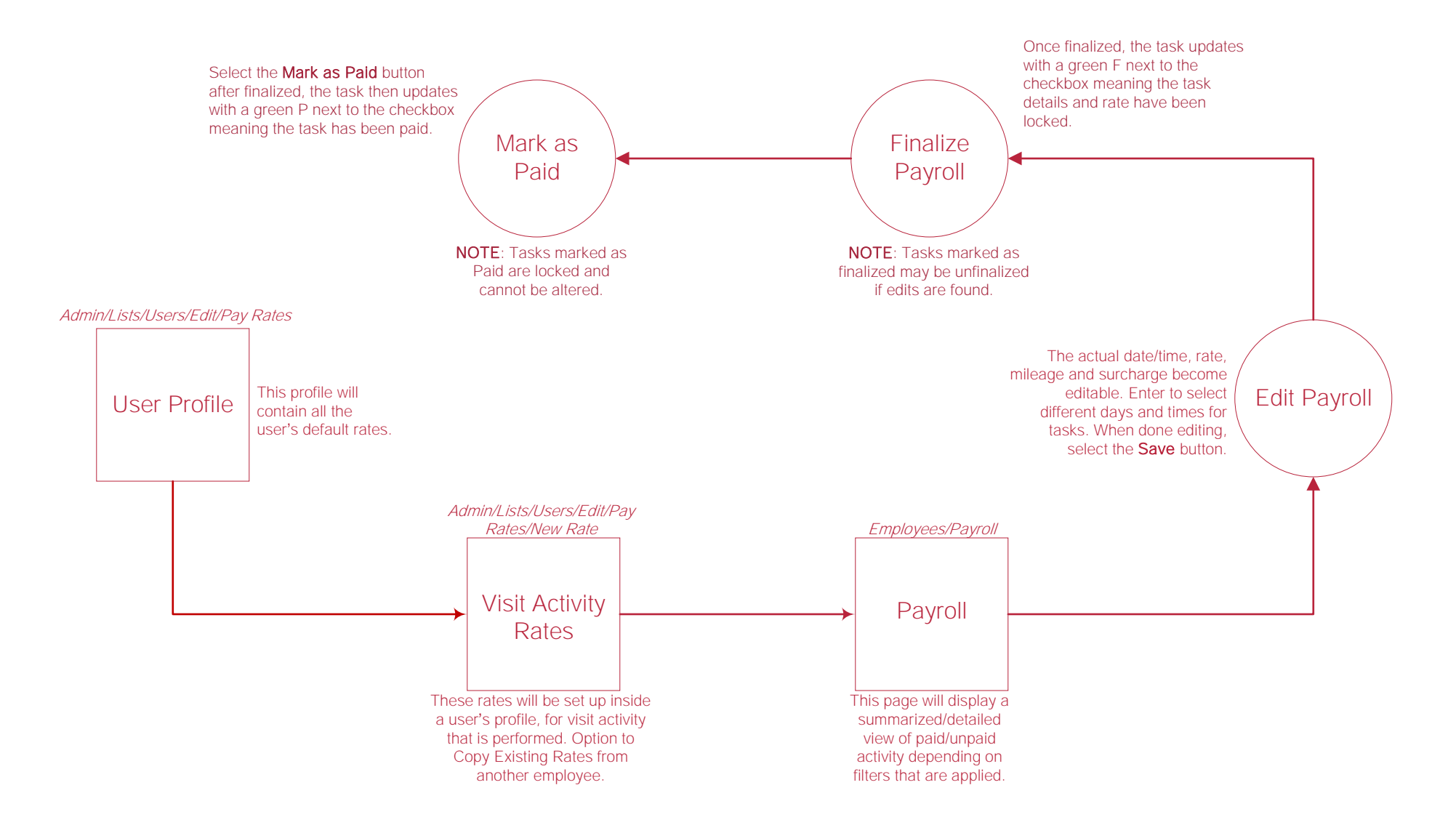

## Help Center

Help/Help Center Help Center This center will provide step-by-step instructions on areas of the software, as well as instructional videos.